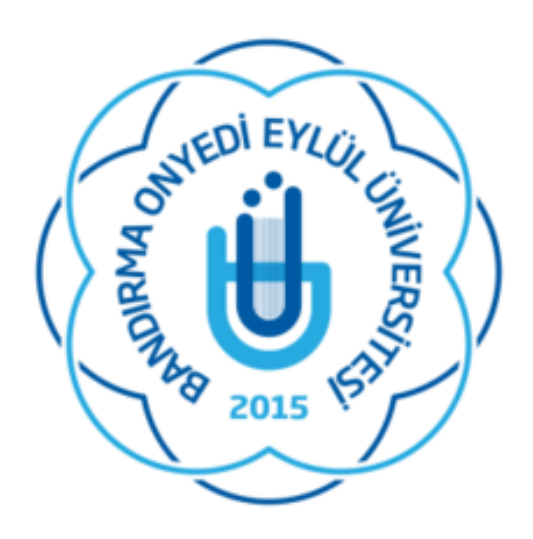

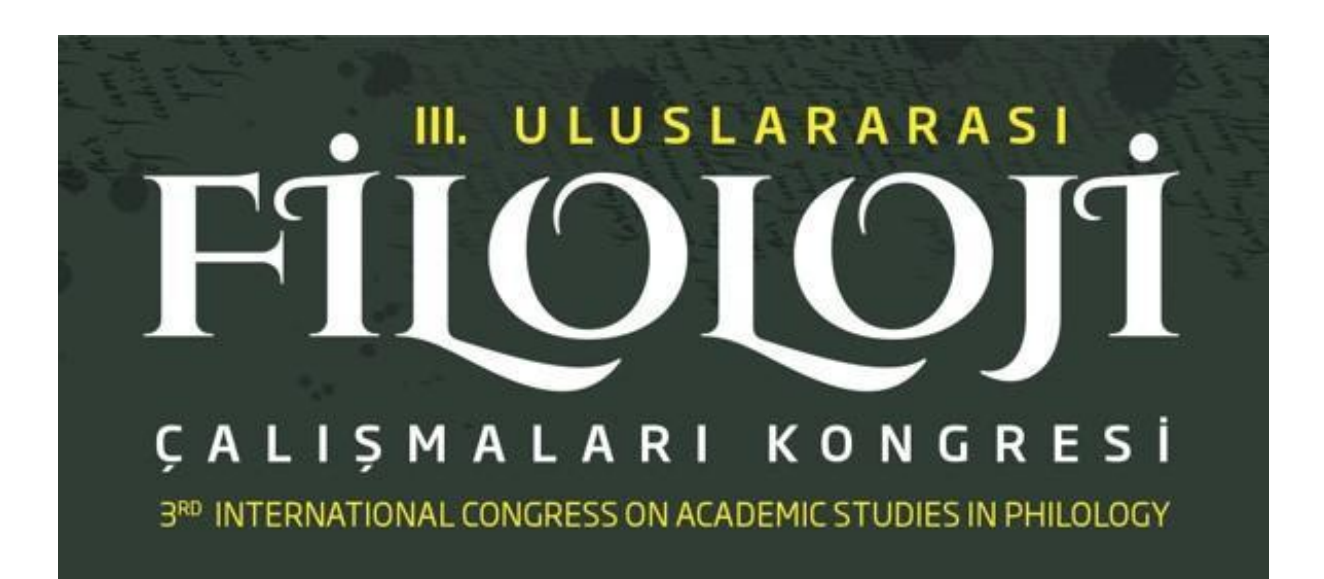

# BİLDİRİ ÖNERİSİ YÜKLEME KILAVUZU

#### **BİLDİRİ YÜKLEME ADIMLARI**

III. Filoloji Kongresinde bildiri yönetim sistemi olarak Microsoft Konferans Yönetimi Araç Seti (CMT) kullanılmaktadır. Yalnızca Microsoft CMT kullanılarak iletilen bildiri önerileri değerlendirmeye alınacaktır. Microsoft CMT üzerinden bildiri gönderimi yapabilmek için öncelikle sisteme kayıt olmanız gerekmektedir. Aşağıdaki adımları takip ederek CMT hesabınızı oluşturulabilir ve bildiri önerilerinizi iletebilirsiniz:

### A) BİLDİRİ YÖNETİM SİSTEMİNE GİRİŞ VE KAYIT EKRANI

- CMT bildirim sistemine ulaşabilmek için ilk önce kongremizin web sitesinde (<u>https://bicoasp.bandirma.edu.tr/tr/bicoasp</u>) yer alan "Bildiri Gönder" menüsüne gidin.
- Alternatif olarak<u>https://cmt3.research.microsoft.com</u> adresine tıklayarak sisteme giriş yapabilirsiniz.
- 3. Açılan sayfada karşınıza CMT sisteminin arayüzü çıkacaktır. (Bkz. Resim 1)

|     | Microsoft CMT                           |     |
|-----|-----------------------------------------|-----|
| Em  | nail *                                  |     |
| Er  | mail                                    |     |
| Pas | ssword *                                |     |
| Pa  | assword                                 |     |
|     | Log In                                  |     |
| -   | Forgot your password? New to CMT? Regis | ter |

Resim 1. CMT Giriş Ekranı

4. Daha önce CMT üzerinden hesap açmışsanız mevcut hesabınıza ait bilgileri girerek CMT sistemine giriş yapabilirsiniz. İlk defa sistemi kullanacaksanız Resim 1: CMT Giriş Ekranı görselinin sağ alt köşesinde bulunan "**Register | Kayıt Ol**" butonuna tıklayın.

5. Kayıt ekranında aşağıdaki sayfa açılacaktır. (Bkz. Resim 2) Bu ekranda kişisel bilgilerinizi girerek CMT sistemine kayıt yaptırabilirsiniz.

| Login      | Registration   | Reset Password    |                                           |
|------------|----------------|-------------------|-------------------------------------------|
| Create I   | New Aco        | count             |                                           |
| Login info | rmation        |                   |                                           |
|            |                |                   |                                           |
|            | * Email        | Email             | This email will be used to login into CMT |
|            | * Password     | Password          |                                           |
| * Confirm  | n Password     | Confirm Password  | ]                                         |
| Personal   | Informatio     | on                |                                           |
|            |                |                   |                                           |
| *          | First Name     | First Name        |                                           |
| Ν          | 1iddle Initial | Initial           |                                           |
| *          | Last Name      | Last Name         |                                           |
|            | Nickname       | Nickname          | ]                                         |
| * Organiz  | ation Name     | Organization Name |                                           |
| * Cou      | ntry/Region    | Select 🗸          |                                           |

Resim 2: Yeni Hesap Oluşturma

6. Giriş bilgilerinizi , kişisel bilgilerinizi, varsa diğer profil bilgilerinizi doldurduktan sonra "I agree to the Microsoft CMT's Author's Statement, Terms Of Use and Privacy & Cookies"seçeneğinin yanındaki kutucuğu işaretleyerek Kullanım Koşullarını kabul edin ve "Register" butonuna tıklayın. - Yıldız (\*) ile belirtilen zorunlu alanları mutlaka doldurmanız gerekmektedir. Özellikle kurum bilginizi doğru şekilde yazdığınızdan lütfen emin olun.

| Enter the characters you see*<br>New   Audio |                                                                        |  |
|----------------------------------------------|------------------------------------------------------------------------|--|
| YSY<br>PWS                                   |                                                                        |  |
| □ I agree to the I                           | Microsoft CMT's Author's Statement, Terms Of Use and Privacy & Cookies |  |
| Regist                                       | ter No, thanks                                                         |  |
|                                              |                                                                        |  |

Resim 3: Kullanım Koşullarını kabul etme

7. Kayıtta belirttiğiniz e-posta hesabınıza gelen aktivasyon bağlantısına tıklayarak üyelik işleminizi tamamlayın. - Bazı kurum e-posta sunucularında Microsoft Konferans Yönetim Sisteminden gelen e-postalara ulaşmakta sorun yaşanabilmektedir. Bu tür bir sorundan dolayı aktivasyon e-postasını alamazsanız; Gmail, Hotmail vb. alternatif e-posta hesabınızla kayıt işlemini yeniden gerçekleştirebilirsiniz.

#### B) KONGRENİN CMT SİSTEMİNDE BULUNMASI

 Kayıt olup sisteme giriş yaptıktan sonra konferans listesinden Resim 3'te gösterildiği üzere sağ üstteki filtre kısmına konferansın kısaltma adını yani "BICOASP2023" yazın.

| Conferences                                                                              |            |                                  | Can Yolcu •                                          |
|------------------------------------------------------------------------------------------|------------|----------------------------------|------------------------------------------------------|
| Conference List                                                                          |            |                                  |                                                      |
| My Conferences (0) All Conferences                                                       |            |                                  | lype to filter                                       |
| 1                                                                                        |            |                                  |                                                      |
| Name                                                                                     | Start Date | Location                         | External URL                                         |
| Welcome to the CMT Site Request Submission System!                                       | 1/1/2035   |                                  |                                                      |
| Tackling Climate Change with Machine Learning at NeurIPS 2022                            | 11/28/2022 | New Orleans, United States       | https://www.climatechange.ai/events/neurips2022      |
| Climate Change AI workshop at NeurIPS 2021                                               | 12/14/2021 | Virtual, Virtual                 | https://www.climatechange.al/events/neurips2021.html |
| Climate Change Al workshop at NeurIPS 2021 - Mentorship program                          | 12/6/2021  | Virtual, Virtual                 | https://www.climatechange.ai/events/neurips2021.html |
| Climate Change AI workshop at ICML 2021                                                  | 7/23/2021  | Virtual, Virtual                 | https://www.climatechange.ai/events/icml2021         |
| Climate Change AI workshop at ICML 2021 - Mentorship program                             | 7/23/2021  | Virtual, Virtual                 | https://www.climatechange.ai/events/icml2021         |
| ACM/IMS Journal of Data Science                                                          | 5/30/2022  | online, online                   | http://jds.acm.org                                   |
| STCont2024                                                                               | 4/1/2022   | redmond, usa                     | http://contoso.com                                   |
| Journal of Engineering, Project, and Production Management                               | 1/1/2022   | Lawrence, USA                    | http://www.ppml.url.tw/EPPM_Journal/                 |
| The 6th International Conference on Unsaturated Solis (UNSATChief-2024)                  | 11/20/2024 | Chlef, Algeria                   | https://www.univ-chief.dz/unsat-chief/index.php      |
| International Conference on Applications of Machine Intelligence and Data Analytics 2024 | 10/18/2024 | Chhatrapati Sambhajinagar, India | https://icamida.mgmu.ac.in/                          |
| 2024 IEEE International Symposium on Phased Array Systems and Technology                 | 10/15/2024 | Boston, United States            | http://ieee-array.org                                |
| CCC 040 TENOVA00004                                                                      | 0.00.0004  | No. Bally Inde                   |                                                      |

Resim 4. Kongreyi listeden bulma

## C) BİLDİRİ ÖZETİ YÜKLEME

 Bildiri özetinizi göndermeye başlamadan önce rolünüzün
 "Author|Yazar" olarak seçili ve kongrenin "BICOASP2023" olduğundan emin olun. (Bkz. Resim 4)

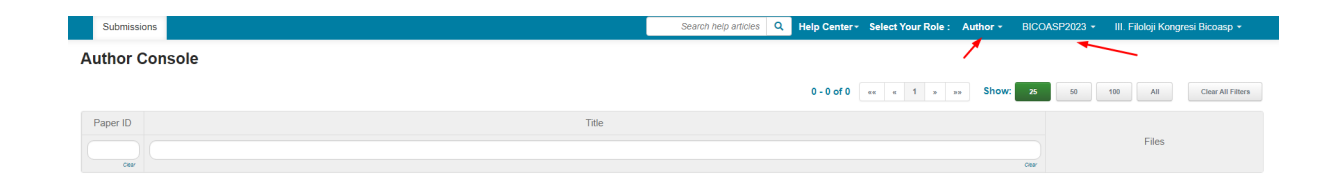

Resim 5. Rol ve kongre bilgileri

2) Rolünüzün ve seçili kongrenin doğru olduğundan emin olduğunuzda "**Create New Submission | Yeni Gönderi Oluştur**" butonuna basıp bildirinizi yüklemek üzere formda sizden istenen bilgileri doldurun. (Bkz. Resim 5)

| Submissions             | Search help articles | Help Center * Select Your Role : | Author • BICOASP2023 • | Can Yolcu 🝷       |  |
|-------------------------|----------------------|----------------------------------|------------------------|-------------------|--|
| Author Console          |                      |                                  |                        |                   |  |
| + Create new submission | 0 - 0 of 0           | ex c 1 » »» Show:                | 25 50 100 All          | Clear All Filters |  |
| Paper ID Title          |                      |                                  |                        |                   |  |
|                         |                      | Files Act                        |                        |                   |  |
| Car                     | Cear                 |                                  |                        |                   |  |

Resim 6. Yazarların bildirilerini sisteme yüklemesi

#### 3) Bildirinizin başlığını ve özetini yazın. (Bkz. Resim 6)

| Submissions                              |                                                                    |              | Search help articles Q      | Help Center - | Select Your Role : | Author - | BICOASP2023 - | Can Yolcu | ı - |
|------------------------------------------|--------------------------------------------------------------------|--------------|-----------------------------|---------------|--------------------|----------|---------------|-----------|-----|
| Create New S                             | ubmission                                                          |              |                             |               |                    |          |               |           |     |
| Değerli araştırmacılar,                  | Kongre özetlerinizi en fazla 2 bin karakter olarak girebilirsiniz. |              |                             |               |                    |          |               |           |     |
| TITLE AND ABSTRACT                       |                                                                    |              |                             |               |                    |          |               |           |     |
| * Title                                  | e Title                                                            | özet başlığı |                             |               |                    |          |               |           |     |
| * Abstrac                                | a                                                                  |              |                             |               |                    |          |               |           |     |
|                                          |                                                                    |              |                             |               |                    |          |               |           |     |
|                                          |                                                                    | calışma öze  | etinizi ve altına anahtar l | kelimeleri ya | zabilirsiniz       |          |               |           |     |
|                                          |                                                                    |              |                             |               |                    |          |               |           |     |
|                                          | 2000 characters left                                               |              |                             |               |                    |          |               |           |     |
| AUTHORS *<br>You may add your collaborat | 278.                                                               |              |                             |               |                    |          |               |           |     |
| Primary Contact Em                       | ail                                                                | First Name   | Last Name                   | Org           | anization          |          | Country/Reg   | ion       |     |
| <ul> <li>car</li> </ul>                  | ercetinerkku@gmail.com                                             | Can          | Yolcu                       | Ban           | D .                |          |               | ж         | 1   |
| Email                                    | ek yazar bilgilerini girebilirsir                                  | niz          |                             |               |                    |          |               |           |     |

Resim 7. Bildiri başlığının ve özetinin girilmesi

4) Çalışmaya ek yazar eklemek istiyorsanız lütfen ilgili kişinin e-posta adresini girin. Daha sonra uzmanlık alanınızı seçiniz. Eklemek istediğiniz dosya varsa ekledikten sonra "Submit | Gönder " butonuna tıklayarak bildiri özetinizi kaydedin. (Bkz. Resim 7)

| AUTHORS *<br>You may add your onladontara.                                                                                                    |                                                   |                    |              |                |  |  |  |  |
|----------------------------------------------------------------------------------------------------|---------------------------------------------------|--------------------|--------------|----------------|--|--|--|--|
| Primary Contact Email                                                                                                    | First Name                                        | Last Name          | Organization | Country/Region |  |  |  |  |
| canercetinerkku@gmail.com                                                                                                    | Can                                               | Yolcu              | Banü         | × + +          |  |  |  |  |
| Email + Add ek yazar mail adresi girişi                                                                                                    |                                                   |                    |              |                |  |  |  |  |
| SUBJECT AREAS *                                                                                                    |                                                   |                    |              |                |  |  |  |  |
| _Ancient Languages and Cultures - Eski Çağ Dileri ve Kültürleri<br>_Acpied Luguakis - Uyakı Tünk Sobort - Tünk Hail IIII<br>_Acpied Luguakis - Uyakıs Tünk Sobort - Tünk Hail<br>_Companiave Lufesture - Kaşi Tünk Sobort - Tünk Dilleri<br>_Companiave Lufesture - Kaşi Hajatımani Edebiyat<br>_Companiave Lufesture - Yeni Tünk Edebiyatian<br>_Modern Tünkish Lufesture - Yeni Tünk Edebiyati |                                                   |                    |              |                |  |  |  |  |
| FILES                                                                                                    | eklemek istediğiniz dosyala                       | ırı girebilirsiniz |              |                |  |  |  |  |
| You can uplied from 1 to 2 flees. Maximum file size in 5 50b. Yes accord disc, docuped formula.                                                                                                    |                                                   |                    |              |                |  |  |  |  |
| kaydet                                                                                                    | Drop files here<br>-or-<br>O Upload from Computer |                    |              |                |  |  |  |  |
| Submit Cancel                                                                                                    |                                                   |                    |              |                |  |  |  |  |

Resim 8. Ek yazar ekleme, uzmanlık alanı seçimi ve bildiri özetini kaydetme

Yardıma ihtiyaç duymanız halinde **bicoasp@bandirma.edu.tr** e-posta adresinden bizimle iletişime geçebilirsiniz.

7

7